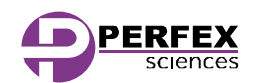

Guide d'installation

## NE BRANCHEZ PAS IMMEDIATEMENT LA CAMERA

Il est important d'installer les pilotes et le logiciel AVANT de connecter la caméra à votre ordinateur.

Pour commencer deux choix s'offrent à vous : vous pouvez installer les logiciel et pilotes depuis un CD ou depuis un fichier téléchargé.

- 1. Depuis un CD : insérez-le dans le lecteur de CD/DVD de votre ordinateur. Lorsqu'une boite de dialogue automatique apparaît, choisissez « Ouvrir le dossier et afficher les fichiers ».
- 2. Depuis un fichier téléchargé : Décompressez (éventuellement) l'archive dans un dossier.

Dans un cas comme dans l'autre, sélectionnez ensuite le fichier *uEye***32**\_*XX000\_WHQL.exe* ou *uEye***64**\_*XX000\_WHQL.exe* selon que votre ordinateur fonctionne avec une version Windows **32**-bits ou **64**-bits (respectivement).

CONSEIL : Si vous ignorez si Windows est en 32 ou 64 bits, les informations suivantes peuvent vous être utiles :

- La plupart des ordinateurs récents fonctionnent avec une version 64-bits de Windows
- Vous ne faite courir aucun risque à votre PC en installant la mauvaise version.
- Dès l'ouverture du fichier d'installation, un message vous avertira en cas de mauvais choix.

Ouvrez ensuite le fichier sélectionné d'un simple double-clic. Si une fenêtre de sécurité apparait, vous demandant si vous autorisez l'installation de ce nouveau logiciel, cliquez sur « Oui » pour poursuivre l'installation.

Si une boite de dialogue vous demande ensuite de choisir la langue d'installation. Sélectionnez « English » et cliquez sur « Next ». Le logiciel basculera automatiquement en Français, une foi l'installation terminée.

Cliquez de nouveau sur « Next » pour lancer l'installation et patientez jusqu'à ce qu'elle se termine. Son état d'avancement sera indiqué par une barre de progression. Cela peut prendre plusieurs minutes.

En fin d'installation, les choix suivants vous seront proposés :

- « Install a desktop shortcut ... » pour installer un raccourci sur le bureau
- « Install a quick launch shortcut » pour installer un raccourci dans la barre de lancement rapide
- « Show quickstart HTML » pour afficher le guide de prise en main (en Anglais) après l'installation

Cochez les cases correspondant aux options qui vous conviennent et cliquez sur « Next » (puis éventuellement sur « OK »).

Un redémarrage de votre ordinateur sera alors nécessaire pour finaliser l'installation. Une boite de dialogue vous demandera donc si vous désirez effectuer ce redémarrage maintenant ou plus tard. Choisissez « Yes, … » pour redémarrer immédiatement ou « No, … » pour redémarrer à un moment qui vous conviendra.

Une foi le redémarrage terminé, **connectez votre caméra**, par le biais de son câble USB, sur un port USB libre de votre PC.

Vous trouverez un icône de lancement de µEye dans votre Menu « Démarrer » et, éventuellement, sur le bureau et/ou la barre de lancement rapide. Ouvrez µEye d'un simple double-clic. Cachez la case « Démarrer en mode Expert » et cliquer sur le bouton « Couleurs optimales » pour finaliser le lancement de l'application. Le logiciel détectera automatiquement la caméra connectée et vous pourrez commencer à l'utiliser.

L'article présenté dans ce document est, à tout moment susceptibles d'évolutions pouvant le modifier sur le plan technique interne, ou de son utilisation. Le présent document ne peut en aucun cas revêtir un caractère contractuel.